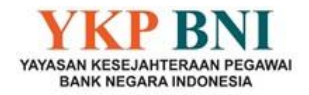

## CARA REGISTRASI DAN CETAK KIS (KARTU INDONESIA SEHAT) DI MOBILE JKN

Melalui surat BPJS No. 17996/IV-02/0822 Tgl 1 Agustus 2022 Perihal Identitas Peserta Program JKN – KIS, BPJS Kesehatan menginformasikan bahwa Berdasarkan Undang-Undang No. 23 Thn 2006 Tentang Administrasi Kependudukan Pasal 1 disebukan bahwa Nomor Induk Kependudukan, selanjutnya disebut NIK, adalah Nomor Identitas Penduduk yang bersifat unik dan khas, tunggal dan melekat pada seseorang yang terdaftar sebagai penduduk Indonesia.

Selain itu, berdasarkan Peraturan Presiden No. 64 Thn 2020 tentang Perubahan Kedua Atas Peraturan Presiden No. 82 Thn 2018 tentang Jaminan Kesehatan : Pasal 8 ayat (4) Nomor Identitas Peserta merupakan nomor identitas tunggal yang berlaku untuk semua program Jaminan Sosial.

Sehubungan dengan hal tsb di atas, BPJS Kesehatan mulai tanggal 01 Juni 2022 tidak lagi menerbitkan kartu BPJS Kesehatan/JKN-KIS secara fisik. Sebagai gantinya Bapak/Ibu Pensiunan dapat menggunakan/menunjukkan NIK pada saat berobat atau bapak/Ibu juga bisa mencetak kartu KIS *digital* yang terdapat di aplikasi mobile JKN yang dapat di unduh melalui *playstore* maupun *appstore*.

Berikut cara registrasi dan Cetak KIS di Mobil JKN :

1. Download Mobile JKN di playstore ataupun appstore

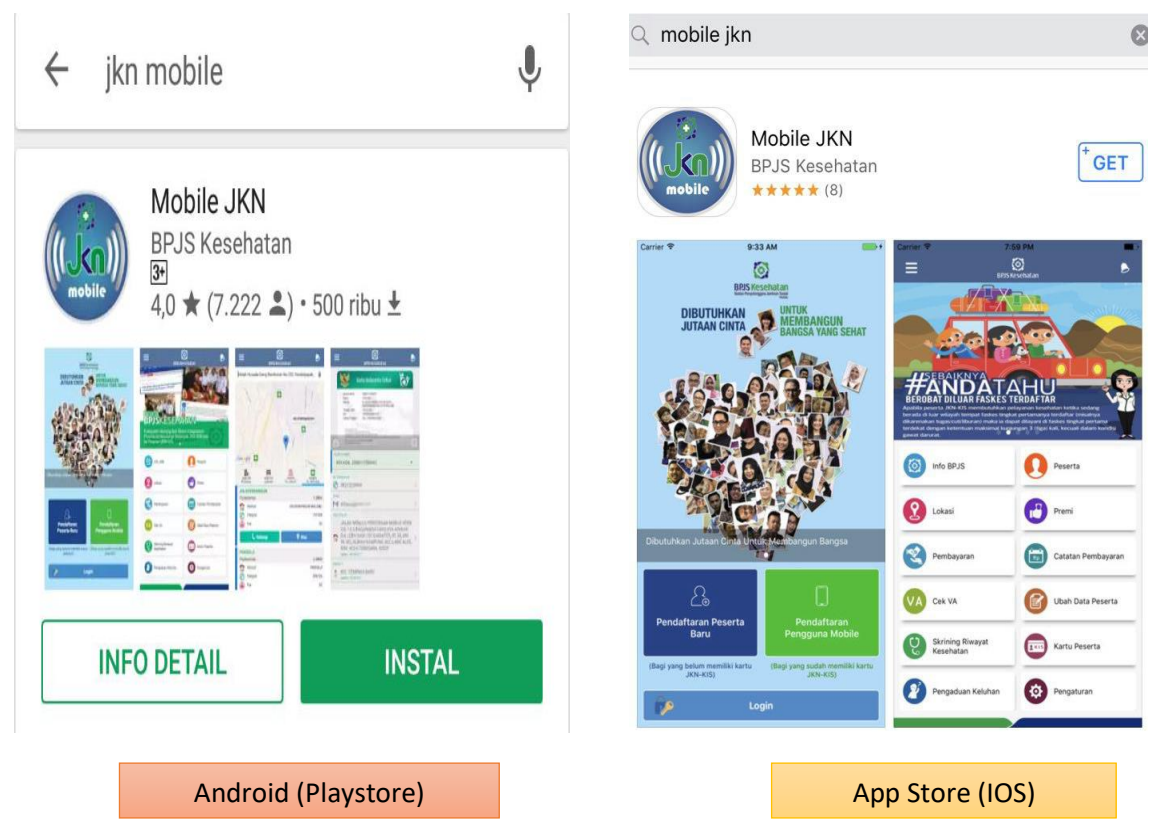

1

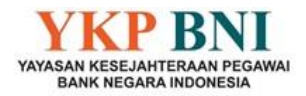

2. Setelah selesai *download*, dan klik buka, maka akan muncul tampilan awal mobile JKN pada layar *handphone* seperti berikut:

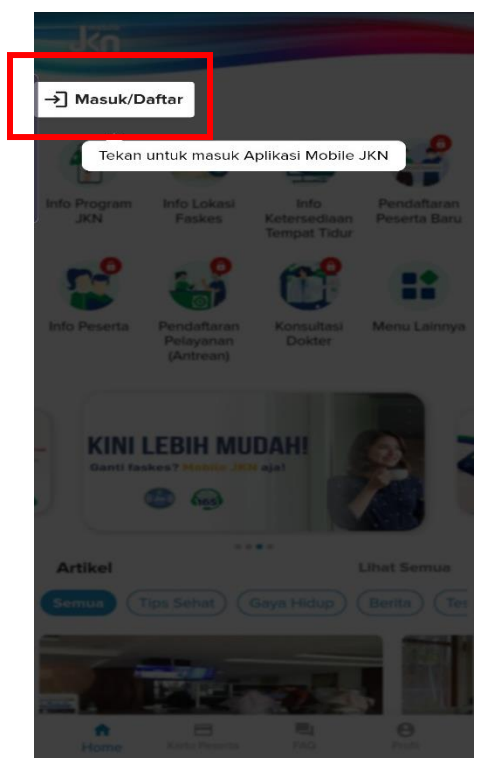

3. Pada tampilan di atas, pilih "masuk/Daftar". Selanjutya akan tampil seperti di bawah ini :

| a.     | b.  ← Pendaftaran Pengguna Mobile                                          |
|--------|----------------------------------------------------------------------------|
|        | Selamat Datang di Mobile JKN<br>Silahkan isi data diri Anda dengan sesuai. |
|        | Nomor Kartu Keluarga<br>                                                   |
|        | Nomor Induk Kependudukan (NIK)<br>                                         |
|        | Nama<br>                                                                   |
| Masuk  | Captcha                                                                    |
| Daftar | Verifikasi Data →                                                          |

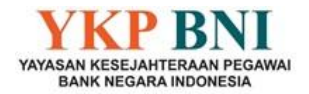

 Klik daftar pada poin a tersebut di atas, kemudian akan muncul pada layar handphone seperti pada poin b, lengkapi data yang dibutuhkan serta konfirmasi Captcha yang ada. Setelah semua terisi, klik "verifikasi Data". Maka akan muncul seperti di bawah ini :

| Selam<br>Silahk                                                                   | an isi data diri Anda dengan sesuai.                                                                                                    |
|-----------------------------------------------------------------------------------|----------------------------------------------------------------------------------------------------|
| Nomor In                                                                          | duk Kependudukan (NIK)                                                                                                    |
| Nomor Ha                                                                          | andphone                                                                                                    |
| Email (Op                                                                         | sional)                                                                                                    |
| Password                                                                          |                                                                                                    |
| Konfirmas                                                                         | i Password                                                                                                    |
| Petunjuk (<br>* Passwor<br>karakter<br>* Menggu<br>angka/nu,<br>* Menggu<br>besar | Pengisian Password :<br>d terdiri dari setidaknya 6 (enam)<br>nakan setidaknya satu karakter<br>merik<br>nakan setidaknya satu karakter huru:<br>nakan setidaknya satu karakter huru: |

5. Saat melengkapi Nomor Handphone dan Email, sistem akan meminta konfirmasi kode OTP yang dikirimkan, untuk itu pastikan Nomor Handphone dan Email adalah masih aktif (Jika terdapat kendala saat konfirmasi kode OTP Nomor Handphone, dapat menghubungi YKP BNI) Setelah semuanya terisi dengan lengkap, maka klik registrasi. Berikut tampilan konfirmasi kode OTP Nomor Handphone (poin a) dan Email (poin b)

| a. Verifikasi No Handphone                                                                                                    | b. Verifikasi Alamat Email                                                                                                    |
|----------------------------------------------------------------------------------------------------|----------------------------------------------------------------------------------------------------|
| Silahkan memasukkan nomor HP. Pastikan nomor<br>yang dimasukkan benar, karena sistem akan<br>mengirimkan kode verifikasi ke nomor tersebut. | Silahkan memasukkan alamat Email Kamu. Pastikan<br>alamat Email yang dimasukkan benar, karena sistem<br>akan mengirimkan kode verifikasi ke Email tersebut. |
| Nomor HP                                                                                                    | Email                                                                                                    |
| Kirim Kode Verifikasi                                                                                                    | Kirim Kode Verifikasi                                                                                                    |

3

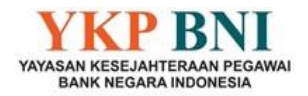

6. Jika data telah berhasil diinput dan registrasi telah selesai, dapat login kembali menggunakan Nomor Induk Kependudukan dan Password yang telah di daftarakan, kemudian akan muncul tampilan seperti ini :

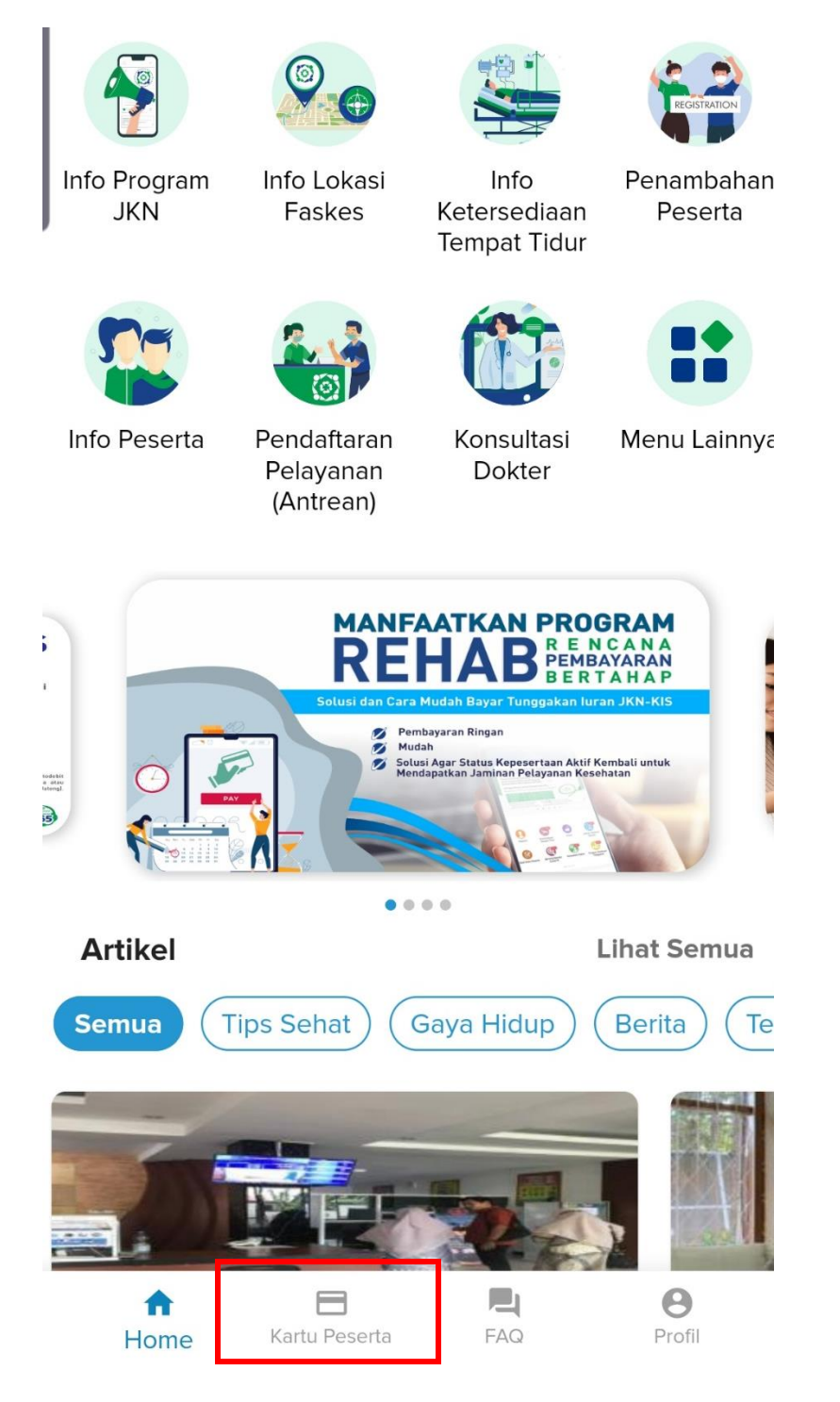

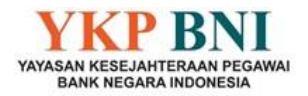

7. Klik Menu Kartu peserta, kemudian akan muncul Kartu KIS untuk masing-masing peserta, baik pensiunan ataupun pasangan (apabila ada dan terdaftar sebagai entitas YKP BNI) seperti di bawah ini :

| ÷                    | Kartu Peserta                                                                                                    |  |
|----------------------|----------------------------------------------------------------------------------------------------|--|
|                      | Kartu Indonesia Sehat                                                                                                    |  |
|                      | Nomor Kartu       : Ot         Nama       : Di         Alamat       : JA         Ad         Tanggal Lahir       : 17         NIK       : 31         Faskes Tinokat I       : Klinik Dokter Dewor                                                                                                    |  |
|                      | Syarat dan Ketenbuan:<br>1. Kartu Peserta hanap ölsewa ketika berobat:<br>2. Apublia kartu in disaahagunakan akan dikinahan sanka:<br>3. Apublia kati perubahan akan dikinahan sanka:<br>3. Apublia kati perubahan akan dikinahan sanka:<br>BPJIS Kesehatan Care Center 165<br>www.bps-kesehatan.go.id |  |
| DHEVIA DARMA TESYA ( | Kirim Email                                                                                                    |  |

8. Kartu digital seperti gambar di atas dapat di kirimkan ke email masing-masing peserta dan dibawa saat akan melakukan perawatan, baik rawat jalan maupun rawat inap.